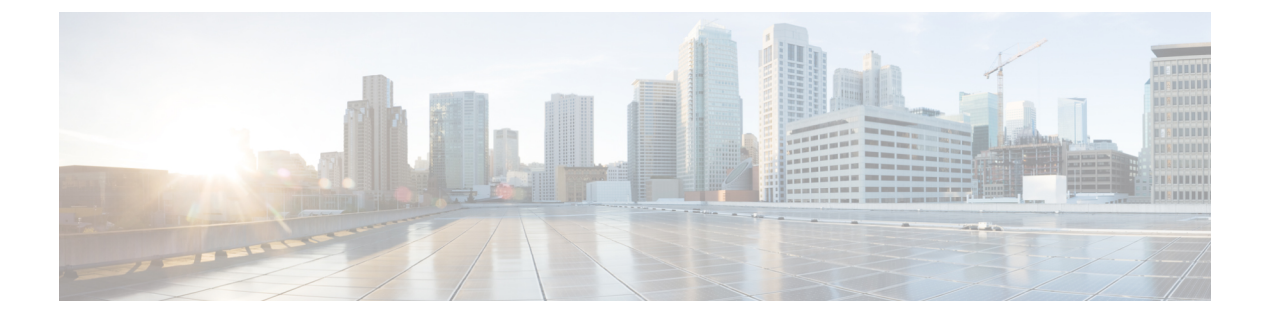

# **Cisco HyperFlex Systems**の設定

この章では、Cisco HyperFlex System のコンポーネントを設定する方法について説明します。

- インストール ワークフロー (1ページ)
- vSphere Web クライアントを使用した HX Data Platform インストーラ OVAの展開 (2ページ)
- 静的 IP アドレスによる HX データ プラットフォーム インストーラ OVA の展開 (5 ページ)
- Syslog の設定 (6 ページ)
- HyperFlex クラスタの設定と展開 (7 ページ)
- GPU を搭載した HyperFlex ノードの設置 (21 ページ)
- HX データ プラットフォーム インストーラ ナビゲーション エイド ボタン (22 ページ)
- ・
   答告およびエラーメッセージ
   (22 ページ)

# インストール ワークフロー

次のインストール ワークフローは、HX Data Platform インストーラ を使用して標準クラスタを 作成する場合に、関連する手順をまとめています。

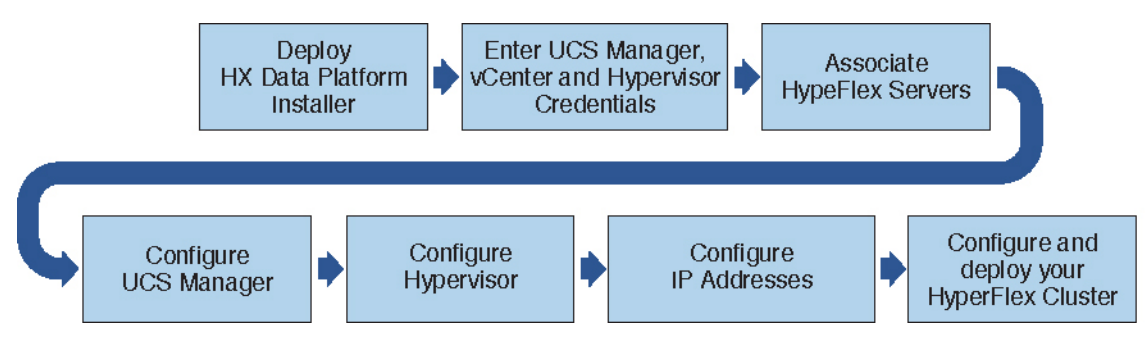

インストール時に次のワークフローに従ってください。

 VSphere Web Client を使用して HX データ プラットフォーム インストーラ OVA を展開し ます。ハイパーバイザ ウィザードが新しい VM に IP アドレスを割り当てる際の DHCP に 対してデフォルトの場合、静的 IP アドレスを持つ HX データプラットフォームインストー ラ OVA を展開します。詳細については、vSphere Web クライアントを使用した HX Data 306376

Platform インストーラ OVAの展開 (2ページ) または 静的 IP アドレスによる HX デー タプラットフォーム インストーラ OVA の展開 (5ページ) を参照してください。

- Syslog を設定して、syslog の一元的なリポジトリにすべてのログ情報を送信します。詳細 については、Syslog の設定 (6ページ)を参照してください。
- 3. UCS Manager、vCenter、およびハイパーバイザのクレデンシャルを入力します。
- 4. サーバポートを設定し、HyperFlex サーバを関連付けます。詳細については、HyperFlex サーバの関連付け (8ページ)を参照してください。
- アウトオブバンド CIMC、iSCSi ストレージ、および FC ストレージの VLAN、MAC プール、'hx-ext-mgmt' IPPool を設定します。詳細については、UCS Manager の設定 (9ページ) を参照してください。
- 6. ハイパーバイザを設定します。詳細については、ハイパーバイザの設定(13ページ)を 参照してください。

- (注) ESXi ネットワーキングが完了している場合は、再インストールの際にハイパーバイザの設定 をスキップできます。
  - 7. IP アドレスを設定します。詳細については、IP アドレスの設定 (15 ページ)を参照して ください。
  - 8. HyperFlex クラスタを設定し展開します。詳細については、「HyperFlex クラスタの設定( 17ページ)」を参照してください。

# vSphere Web クライアントを使用した HX Data Platform イ ンストーラ OVAの展開

ESXi ホストに HX Data Platform をインストールするだけではなく、VMware Workstation、VMware Fusion または Virtual Box にも HX Data Platform インストーラを展開することができます。

(注)

- •vCenterに接続してOVAファイルを展開し、IPアドレスのプロパティを指定します。ESXi ホストから直接展開しても、値を正しく設定することはできません。
- ・HX Data Platform インストーラを、Cisco HX ストレージクラスタのノードになる ESXi サー バに展開しないでください。

### 手順

ステップ1 [Download Software]https://software.cisco.com/download/home/286305544/type/286305994/release/ 3.0%25281c%2529?catid=286305510で HX Data Platform インストーラ OVA ファイルを特定して ダウンロードします。HX Data Platform インストーラをストレージ管理ネットワーク上のノー ドにダウンロードします。これはHX Data Platformストレージクラスタに使用されます。 Example:

Cisco-HX-Data-Platform-Installer-v2.5.1d-26363.ova

- **ステップ2** VMwareハイパーバイザを使用してHX Data Platform インストーラをデプロイし、HX Data Platform インストーラ仮想マシンを作成します。
  - (注) 仮想ハードウェアバージョン10.0以上をサポートする仮想化プラットフォームのバー ジョンを使用してください。

vSphere はシステム要件です。vSphere シック クライアント、vSphere シン クライアント、また は vSphere Web Clientのいずれかを使用できます。HX Data Platform インストーラを展開するに は、VMware Workstation、VMware Fusion、または VirtualBox を使用することもできます。

- a) vSphere、VirtualBox、ワークステーション、またはFusion などの仮想マシン ハイパーバイ ザを開きます。
- b) 以下のように、HX Data Platform インストーラを展開するノードを選択します。
  - **重要** vSphere Web Clientを使用して HX インストーラ OVA を導入する際は、ユーザク レデンシャルを必ず指定してください。
    - vSphere シック クライアントを使用する—[Inventory list] > [Host] > [File] > [Deploy OVA]を展開
    - vSphere Web クライアントを使用する—vCenter インベントリ リスト (vCenter Inventory list) > ホスト (Host) > Host (Host) > OVA を展開 (Deploy OVA)を展開します
- **ステップ3** HX Data Platform インストーラが置かれている場所を選択します。デフォルトを受け入れて、 適切なネットワークを選択します。
- ステップ4 HX Data Platform インストーラ VM で使用するための静的 IP アドレスを入力します。
  - (注)
     静的 IP アドレスは、DHCP がネットワークに設定されていても必要です。HX Data Platform インストーラを実行し、HX Data Platformをインストールし、HX Data Platformストレージクラスタを作成するには、静的 IP アドレスが必要です。
    - IPアドレスを新しいVMに割り当てるためにハイパーバイザウィザードのデフォルトがDHCPになっている場合は、静的IPアドレスによるHXデータプラットフォームインストーラOVAの展開(5ページ)の手順を実行して、静的IPアドレスを持つHX Data Platform インストーラVMをインストールします。DNSはインストーラVMから到達できる必要があります。

| フィールド             | 説明                               |
|-------------------|----------------------------------|
| [Hostname]        | この VM のホスト名。                     |
|                   | 空白のままにして、IP アドレスの逆引きを試みます。       |
| [Default Gateway] | この VM のデフォルトゲートウェイアドレス。          |
|                   | DHCP が必要な場合は空白のままにしてください。        |
| [DNS]             | この VM のドメインネームサーバ (コンマ区切り)。      |
|                   | DHCP が必要な場合は空白のままにしてください。        |
| [IP Address]      | このインターフェイスの IP アドレスです。           |
|                   | DHCP が必要な場合は空白のままにしてください。        |
| [Netmask]         | このインターフェイスのネットマスクまたはプレフィッ<br>クス。 |
|                   | DHCP が必要な場合は空白のままにしてください。        |
| Root パスワード        | ルート ユーザー パスワード。                  |
|                   | このフィールドは必須フィールドです。               |

**ステップ5** [Next]をクリックします。リストされたオプションが正しいかどうか確認し、展開後に電源を オンにします。

> HX Data Platform インストーラを手動で起動するには、仮想マシンのリストに移動し、インス トーラ VM の電源を入れます。

- (注) HX Data Platform インストーラの仮想マシンの推奨設定は、3 つの vCPU と 4 GB のメ モリです。これらの設定を小さくすると、CPUの使用率が100%になり、ホストへの スパイクが発生する可能性があります。
- **ステップ6** [Finish] をクリックします。HX Data Platform インストーラ VM が vSphere インフラストラク チャに追加されるまで待機します。
- **ステップ1** HX Data Platform インストーラ仮想マシン コンソールを開きます。

初期コンソール表示には、HX Data Platform インストーラ仮想マシンの IP アドレスが表示されます。

ステップ8 URL を使用してHX Data Platform インストーラにログインします。

Example: http://192.168.10.210

- **ステップ9** 自己署名証明書を受け入れます。
- ステップ10 ユーザ名 root と、OVA 導入の一部として設定したパスワードを使用してログインします。

# 静的 IP アドレスによる HX データ プラットフォーム イン ストーラ OVA の展開

新しい VM に IP アドレスを割り当てる際に、DHCP がハイパーバイザ ウィザードのデフォル トである場合は、以下の手順を使用して HX Data Platform インストーラ を展開します。

#### 手順

- ステップ1 VMware OVF Tool 4.1 以降を、HX データ プラットフォーム ストレージ クラスタに使用される ストレージ管理ネットワーク上のノードにインストールします。詳細については、「OVFツー ルドキュメンテーション」を参照してください。
- **ステップ2** VMware OVF がインストールされているノードの ソフトウェアのダウンロードから、HX デー タ プラットフォーム インストーラを検索しダウンロードします。
- **ステップ3** ovftool コマンドを使用して、ダウンロードした HX データ プラットフォーム インストーラ OVA を展開します。次に例を示します。

root@server:/tmp/test\_ova# ovftool --noSSLVerify --diskMode=thin --acceptAllEulas=true --powerOn --skipManifestCheck --X:injectOvfEnv --datastore=qa-048-ssdl --name=rfsi\_static\_test1 --network='VM Network' --prop:hx.3gateway.Cisco\_HX\_Installer\_Appliance=10.64.8.1 --prop:hx.4DNS.Cisco\_HX\_Installer\_Appliance=10.64.1.8 --prop:hx.5domain.Cisco\_HX\_Installer\_Appliance=cisco --prop:hx.6NTP.Cisco\_HX\_Installer\_Appliance=10.64.8.5 --prop:hx.1ip0.Cisco\_HX\_Installer\_Appliance=10.64.8.36 --prop:hx.2netmask0.Cisco\_HX\_Installer\_Appliance=255.255.248.0 --prop:hx.7root\_password.Cisco\_HX\_Installer\_Appliance=mypassword /opt/ovf/rfsi\_test/Cisco-HX\_Data-Platform-Installer-v1.7.1-14786.ova vi://root:password@esx\_server

このコマンドでは、HX データプラットフォームインストーラが展開され、HX データプラットフォームインストーラ VM の電源が入り、指定された静的 IP アドレスが設定されます。以下は処理応答の例です。

```
Opening OVA source:
/opt/ovf/rfsi_test/Cisco-HX-Data-Platform-Installer-v1.7.1-14786.ova
Opening VI target: vi://root@esx_server:443/
Deploying to VI: vi://root@esx_server:443/
Transfer Completed
Powering on VM: rfsi_static_test
Task Completed
Completed successfully
```

| コマンド                                                                 | 説明                                                                                      |
|----------------------------------------------------------------------|-----------------------------------------------------------------------------------------|
| powerOn                                                              | HX データ プラットフォーム インストーラ<br>VM の展開後に電源を投入します。                                             |
| X:injectOvfEnv                                                       | HX データ プラットフォーム インストーラ<br>VM にスタティック IP のプロパティを挿入<br>します。                               |
| prop:hx.3gateway.Cisco_HX_Installer_Appliance=10.64.8.1              | 適切なゲートウェイ IP アドレスを指定しま<br>す。                                                            |
| prop:hx.4DNS.Cisco_HX_Installer_Appliance=10.64.1.8                  | 適切な DNS IP アドレスを指定します。                                                                  |
| prop:hx.5domain.Cisco_HX_Installer_Appliance=cisco                   | 適切なドメインを指定します。                                                                          |
| prop:hx.6NTP.Cisco_HX_Installer_Appliance=10.64.8.5                  | 適切な NTP IP アドレスを指定します。                                                                  |
| prop:hx.1ip0.Cisco_HX_Installer_Appliance=10.64.8.36                 | 適切なインストーラの静的 IP アドレスを指<br>定します。                                                         |
| prop:hx.2netmask0.Cisco_HX_Installer_Appliance=255.255.248.0         | 適切なネットマスクアドレスを指定します。                                                                    |
| prophx.7root_password.Cisco_HX_Installer_Appliance=mypassword        | root ユーザー パスワードを指定します。                                                                  |
| /opt/ovt/rfsi_test/Cisco-HX-Data-Platform-Installer-v1.7.1-14786.ova | HX データ プラットフォーム インストーラ<br>OVA の送信元アドレス。                                                 |
| vi://root:password@esx_server                                        | HX データ プラットフォーム インストーラ<br>VMがインストールされる宛先ESX サーバ。<br>適切なESX サーバのルートログインクレデ<br>ンシャルを含めます。 |

DNS はインストーラ VM から到達できる必要があります。静的 IP アドレスが正常に設定されるために必要なコマンドオプションは以下のとおりです。

# Syslog の設定

syslog の一元的なリポジトリにすべてのログ情報を送信することをお勧めします。

⚠

注目 一般に、監査ログの長期保持が必要な場合は、syslogを使用した監査ログのエクスポートを設 定することをお勧めします。特にSD カードから起動する HX220c ノードとコンピューティン グ専用ノード上で、永続ロギングに syslog 設定が必要です。Syslog サーバを設定しない場合、 ログローテーション ポリシーにより監査ログが上書きされます。

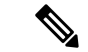

(注) ESXiの永続的なスクラッチロケーションの宛先としてNFSデータストアを選択することはできません。永続的なスクラッチロケーションにHXデータストアを選択すると、ESXiホストのリロード後に削除されます。

すべての M5 サーバについては、スクラッチとして使用するために M.2 ブート SSD が自動的 に選択されます。これは、新しいインストールのボックスから設定されます。

HX240M4(非 SED)の場合、固定ログ/スクラッチに Intel SSD が使用されます(220M5/240M5 で は同じですが、異なるローカル SSD にも適用されます)。

HX220M4 および HX240M4 (SED) の場合、スクラッチ パーティションを保存する場所はあり ません。そのため、唯一のオプションは、ネットワーク上の永続的なロギングに syslogを使用 することです。

### 手順

- ステップ1 syslog サーバが稼動していることと、ESXi サーバからログを受信するために TCP/UDP ポート が開いていることを確認します。
- ステップ2 ESXi シェルに対して SSH を行い、次のコマンドを実行します。
  - a) esxcli system syslog config set --loghost='udp://remote-syslog-server-ip'
  - b) esxcli system syslog reload
  - c) esxcli network firewall ruleset set -r syslog -e true
  - d) esxcli network firewall refresh
- ステップ3 クラスタ内のすべての ESXi ホストに対してステップ1~2を繰り返します。
- **ステップ4** リモートsyslogサーバで、指定されたディレクトリにログが受信されているかどうかを確認し ます。

## HyperFlex クラスタの設定と展開

### HyperFlex GUI で使用される共通タスクの手順

#### Procedure

- **ステップ1** HX Data Platform インストーラに、root ユーザのログイン情報でログインします。最初にログインしたとき、初期設定のデフォルトのパスワードを変更するよう求められます。
  - a) ブラウザで、HXデータプラットフォームインストーラがインストールされたVMのURL を入力します。
  - b) 次のログイン資格情報を入力します。

- ユーザ名:root
- パスワード : Cisco123
- c) EULA を読んで、[I accept the terms and conditions (利用規約に同意します)] セレクトボックスをオンにし、[Login (ログイン)] をクリックします。
- **ステップ2** [Change factory default password (初期のデフォルトパスワードの変更)] 画面で、次のフィールドに値を入力し、[Change password & Login (パスワードとログインの変更)] をクリックします。

| フィールド                     | 説明                             |
|---------------------------|--------------------------------|
| New password              | ハイパーバイザの新しいパスワードを入力し<br>てください。 |
| 新しいパスワードをもう一度入力してくださ<br>い | ハイパーバイザの新しいパスワードを再度入<br>力します。  |

### HyperFlex サーバの関連付け

[サーバの選択]ページで、右の[設定]ページに使用するクレデンシャルの詳細なリストが表示 されます。[Server Selection]ページには、[Unassociated] タブの下に関連付けされていない HX サーバのリストと、[Associated] タブの下に検出されたサーバのリストが表示されます。

| フィールド                                             | 説明                           |
|---------------------------------------------------|------------------------------|
| ロケータ LED(Locator LED)                             | サーバーの検索をオンにします。              |
| サーバ名(Server Name)                                 | サーバに割り当てられた名前。               |
| Status (ステータス)                                    | ・アクセス不可—                     |
| モデル(Model)                                        | サーバモデルが表示されます。               |
| シリアル(Serial)                                      | サーバのシリアル番号を表示します。            |
| 関連付けのステータス(Assoc State)                           | ・関連付け                        |
|                                                   | ・[関連付け解除]                    |
| サービスプロファイル(Service Profile)(関<br>連付けられたサーバに対してのみ) | サーバに割り当てられているサービスプロファ<br>イル。 |

| フィールド           | 説明                                                                                                    |
|-----------------|----------------------------------------------------------------------------------------------------|
| アクション (Actions) | <ul> <li>[Launch KVM Console]—HX Data Platform<br/>インストーラから直接 KVM コンソール<br/>を起動するには、このオプションを選択<br/>します。</li> </ul> |
|                 | • [Disassociate Server] : サービスプロファイ<br>ルをそのサーバから削除するには、この<br>オプションを選択します。                                          |

### 始める前に

UCS Manager、vCenter、およびハイパーバイザクレデンシャルの入力を完了していることを確認します。

### 手順

ステップ1 [Configure Server Ports] ボタンをクリックして、新しいすべての HX ノードを検出します。 [サーバーポートの構成 (Configure Server Ports)] ダイアログ ボックスで、サーバ ポートとし て構成するすべてのポートを一覧表示します。[Configure] をクリックします。

(注) 一般に、設定を開始する前に Cisco UCS Manager でサーバ ポートを設定します。

**ステップ2** [Unassociated] タブからサーバを選択し、HyperFlex クラスタに含めます。

HX サーバがこの一覧に表示されていない場合、Cisco UCS Manager を調べてそれらが検出されていることを確認します。

- (注) 関連付けられていないサーバがない場合は、次のエラーメッセージが表示されます。
   No unassociated servers found. Login to UCS Manager and ensure server ports are enabled.
- ステップ3 [続行]をクリックして UCS マネージャーを設定します。「UCS Manager の設定(9ページ)」 を参照してください。

### UCS Manager の設定

[UCSM 設定] ページで、アウトオブバンド CIMC、iSCSi ストレージ、および FC ストレージ の VLAN、MAC プール、'hx-ext-mgmt' IP プールを設定します。

### 始める前に

HyperFlex クラスタにサーバを関連付けます。HyperFlex サーバの関連付け (8 ページ) を参照してください。

#### 手順

ステップ1 [VLAN 設定] セクションで、次のフィールドを入力します。

(注) 次の各ネットワークにそれぞれ個別のサブネットと VLAN を使用します。

| フィールド                                      | 説明                                             |  |  |
|--------------------------------------------|------------------------------------------------|--|--|
| [VLAN for Hypervisor and HyperFlex manager | [VLAN for Hypervisor and HyperFlex management] |  |  |
| [VLAN Name]                                | hx-inband-mgmt                                 |  |  |
| VLAN ID (Admin. VLAN ID)                   | デフォルト—3091                                     |  |  |
| [VLAN for HyperFlex Storage traffic]       |                                                |  |  |
| [VLAN Name]                                | hx-storage-data                                |  |  |
| VLAN ID (Admin. VLAN ID)                   | デフォルト—3092                                     |  |  |
| [VLAN for VM vMotion]                      |                                                |  |  |
| [VLAN Name]                                | hx-vmotion                                     |  |  |
| VLAN ID (Admin. VLAN ID)                   | デフォルト—3093                                     |  |  |
| [VLAN for VM Network]                      |                                                |  |  |
| [VLAN Name]                                | vm-network                                     |  |  |
| VLAN ID                                    | デフォルト—3094                                     |  |  |
|                                            | ゲスト VLAN のカンマ区切りリスト。                           |  |  |

- **ステップ2** [MAC プール] セクションで、2 つ以上の 16 進文字(0~F)を追加し [MAC プール プレフィックス] を設定します。
  - (注) すべてのUCSドメイン間で他のMACアドレスプールに使用されていないプレフィッ クスを選択します。

Example: 00:25:B5:**A0**:

**ステップ3** [**アウトオブバンド CIMC の hx-ext-mgmt' IP プール**] セクションで、次のフィールドを入力します。

| フィールド         | 説明                                                                          |
|---------------|-----------------------------------------------------------------------------|
| [IP Blocks]   | HyperFlex ノードに指定された IP アドレスの<br>範囲。IP アドレスは、ゲスト VLAN の値のカ<br>ンマ区切りリストにできます。 |
|               | たとえば、10.193.211.124-127,<br>10.193.211.158-163 などです。                        |
| [Subnet Mask] | IP アドレスを制限して制御するために、サブ<br>ネットを適切なレベルに設定します。<br>たとえば、255 255 00 と指定します。      |
| [Gateway]     | IP アドレスを入力します。                                                              |
|               | たとえば、10.193.0.1 と指定します。                                                     |

ステップ4 外部ストレージを追加する場合は、以下のフィールドに記入してiSCSIストレージを設定します。

| フィールド                     | 説明                                                                  |
|---------------------------|---------------------------------------------------------------------|
| [iSCSIストレージの有効化] チェックボックス | チェックボックスをオンにして iSCSI ストレー<br>ジを設定します。                               |
| VLAN A 名(VLAN A Name)     | プライマリ ファブリック インターコネクト<br>(FI-A)で、iSCSI vNIC に関連付けらている<br>VLAN の名前。  |
| VLAN A ID                 | プライマリ ファブリック インターコネクト<br>(FI-A)で、iSCSI vNIC に関連付けらている<br>VLAN の ID。 |
| VLAN B 名(VLAN B Name)     | 下位のファブリックインターコネクト(FI-B)<br>で、iSCSI vNIC に関連付けらている VLAN の<br>名前。     |
| [VLAN B ID]               | 下位のファブリックインターコネクト(FI-A)<br>で、iSCSI vNIC に関連付けらている VLAN の<br>ID。     |

**ステップ5** 外部ストレージを追加する場合は、以下のフィールドに記入して **FC ストレージ** を設定します。

| フィールド                   | 説明                                    |
|-------------------------|---------------------------------------|
| [FC ストレージの有効化] チェックボックス | FC ストレージを有効にするには、チェック<br>ボックスをオンにします、 |

| フィールド                 | 説明                                                                                                    |
|-----------------------|----------------------------------------------------------------------------------------------------|
| [WWxN Pool]           | WW ノード名および WW ポート名の両方を含<br>む WWN プール。それぞれのファブリックイ<br>ンターコネクトに対し、WWPN および WWNN<br>用の WWxN プールが作成されます。                                                                                                    |
| VSAN A 名(VSAN A Name) | プライマリ ファブリック インターコネクト<br>(FI-A)の VSAN の名前。<br>デフォルト—hx-ext-storage-fc-a。                                                                                                    |
| VSAN A ID             | プライマリ ファブリック インターコネクト<br>(FI-A)のネットワークに割り当てられた一<br>意の ID。                                                                                                    |
|                       | 注意 UCS または Hyperflex システムで現<br>在使用されている VSAN ID を入力<br>しないでください。UCS ゾーニング<br>を使用してインストーラで既存の<br>VSAN ID を入力する場合、ゾーニン<br>グは VSAN ID の既存の環境で無効<br>になります。                                                    |
| [VSAN B Name]         | 下位のファブリックインターコネクト(FI-B)<br>の VSAN の名前。<br>デフォルト—hx-ext-storage-fc-b.                                                                                                    |
| VSAN B ID             | <ul> <li>下位のファブリックインターコネクト(FI-B)のネットワークに割り当てられた一意の ID。</li> <li>注意 UCS または Hyperflex システムで現在使用されている VSAN ID を入力しないでください。UCS ゾーニングを使用してインストーラで既存のVSAN ID を入力する場合、ゾーニングは VSAN ID の既存の環境で無効になります。</li> </ul> |

ステップ6 [詳細] セクションで、次の手順を実行します。

| フィールド                                              | 説明                                                                                                    |
|----------------------------------------------------|----------------------------------------------------------------------------------------------------|
| UCSサーバファームウェアバージョン(UCS<br>Server Firmware Version) | ドロップダウン リストから HX サーバに関連<br>付ける UCS ファームウェアバージョンを選択<br>します。UCS ファームウェア バージョンは<br>UCSM バージョンと一致する必要があります。<br>詳細については、最新の Cisco HX データ プ<br>ラットフォームのリリースノート を確認して<br>ください。<br>たとえば、3.2(1d)。 |
| [HyperFlex Cluster Name]                           | ユーザー定義名を指定します。HyperFlex クラ<br>スタ名は、特定のクラスタ内の HX サーバの<br>グループに適用されます。HyperFlex クラスタ<br>名は、簡単に識別できるようにサービス プロ<br>ファイルにラベルを追加します。                                                           |
| [Org Name]                                         | ー意組織名を指定して、UCS ドメインの残り<br>の部分から HyperFlex 環境の分離を確認しま<br>す。                                                                                                    |

**ステップ7** [続行] をクリックして HyperFlex を設定します。「ハイパーバイザの設定(13ページ)」を 参照してください。

### ハイパーバイザの設定

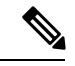

(注) [ハイパーバイザの設定 (Hypervisor Configuration)] ページの [設定 (Configuration)] ペインで、 VLAN、MACプール、および IP アドレスプール情報を確認します。これらの VLAN ID は、環 境に応じて変更できます。デフォルトでは、HX Data Platform インストーラによって VLAN が 非ネイティブとして設定されます。トランク設定を適切に適用することで、非ネイティブ VLAN に対応するようにアップストリーム スイッチを設定する必要があります。

### - 🗘

注目 ESXi ネットワーキングが完了している場合は、再インストールの際にハイパーバイザの設定 をスキップできます。

### 始める前に

アウトオブバンド CIMC の VLAN、MAC プール、および 'hx-ext-mgmt' IP プールを設定しま す。外部ストレージを追加する場合は、iSCSI ストレージとFC ストレージを設定します。UCS サーバのファームウェアバージョンを選択し、HyperFlexクラスタの名前を割り当てます。UCS Manager の設定 (9ページ)を参照してください。

### 手順

ステップ1 [一般的なハイパーバイザ設定を設定する(Configure Common Hypervisor Settings)] セクション で、次のフィールドに入力します。

| フィールド           | 説明                                                                                                    |
|-----------------|----------------------------------------------------------------------------------------------------|
| [Subnet Mask]   | IP アドレスを制限して制御するために、サブ<br>ネットマスクを適切なレベルに設定します。<br>たとえば、255.255.0.0 と指定します。                                                                                                    |
| [Gateway]       | ゲートウェイの IP アドレス。<br>たとえば、10.193.0.1 と指定します。                                                                                                    |
| [DNS Server(s)] | <ul> <li>DNS サーバの IP アドレス。</li> <li>(注)</li> <li>DNS サーバがない場合は、HX<br/>Data Platform インストーラの [ク<br/>ラスタ設定 (Cluster<br/>Configuration)] ページのいずれ<br/>のフィールドにもホスト名を入<br/>力しないでください。すべての<br/>ESXi ホストに静的 IP アドレス<br/>とホスト名のみを使用します。</li> <li>複数の DNS サーバーを提供す<br/>る場合は、両方の DNS サーバー<br/>が正しく入力されていることを<br/>慎重に確認し、コンマで区切っ<br/>てください。</li> </ul> |

- **ステップ2** [Hypervisor Settings (ハイパーバイザの設定)]セクションで、[IPアドレスとホスト名を順番に する (Make IP Addresses and Hostnames Sequential)] を選択して、IPアドレスを順番にします。 次のフィールドに入力します。
  - (注) ドラッグアンドドロップを使用してサーバを並べ替えることができます。

| フィールド                  | 説明              |
|------------------------|-----------------|
| [名前(Name)]             | サーバに割り当てられた名前。  |
| ロケータ LED (Locator LED) | サーバーの検索をオンにします。 |

| フィールド               | 説明                                       |
|---------------------|------------------------------------------|
| シリアル(Serial)        | サーバのシリアル番号を表示します。                        |
| [Static IP Address] | すべての ESXi ホストに静的 IP アドレスとホ<br>スト名を入力します。 |
| [Hostname]          | ホスト名フィールドを空欄のままにしないで<br>ください。            |

ステップ3 [続行]をクリックして IP アドレスを設定します。「IP アドレスの設定 (15 ページ)」を参照 してください。

### IP アドレスの設定

始める前に

[ハイパーバイザ設定]ページでハイパーバイザの設定が完了していることを確認します。ハイパーバイザの設定(13ページ)を参照してください。

### 手順

ステップ1 [IP アドレス]ページで[IP アドレスを連続させる]を選択して、IP アドレスを連続させます。

- ステップ2 ハイパーバイザ、ストレージコントローラ(管理)とハイパーバイザ、ストレージコントロー ラ(データ)カラムの最初の行にIPアドレスを入力するとき、HX Data Platform インストーラ で残りのノードについてもノード情報を段階的に自動入力します。ストレージクラスタ内の ノードの最小数は3です。それより多くのノードがある場合は、[Add] ボタンを使用して、ア ドレス情報を指定します。
  - (注) コンピューティング専用ノードは、ストレージクラスタを作成してからでないと追加 できません。

各 HX ノードについては、ハイパーバイザ、ストレージ コントローラ、管理、データ IP アド レスを入力します。IP アドレスについては、ネットワークがデータ ネットワークまたは管理 ネットワークに属しているかを指定します。

| フィールド                   | 説明                                                                  |
|-------------------------|---------------------------------------------------------------------|
| [Management Hypervisor] | ESXi ホストとストレージクラスタ間のハイ<br>パーバイザ管理ネットワーク接続を処理する<br>静的 IP アドレスを入力します。 |

| フィールド                           | 説明                                                                                      |
|---------------------------------|-----------------------------------------------------------------------------------------|
| [Management Storage Controller] | ストレージコントローラ VM とストレージク<br>ラスタ間のストレージコントローラ VM 管理<br>ネットワーク接続を処理する静的 IP アドレス<br>を入力します。  |
| [Data Hypervisor]               | ESXi ホストとストレージ クラスタ間のハイ<br>パーバイザデータネットワーク接続を処理す<br>る静的 IP アドレスを入力します。                   |
| [Data Storage Controller]       | ストレージコントローラ VM とストレージク<br>ラスタ間のストレージコントローラ VM デー<br>タネットワーク接続を処理する静的 IP アドレ<br>スを入力します。 |

ステップ3 ここで指定した IP アドレスは、ストレージクラスタ内の1つのノードに適用されます。ノードが利用不能になった場合、影響を受けた IP アドレスがストレージクラスタ内の別のノードに移動されます。すべてのノードに、これらのIPアドレスを受け入れるように設定されたポートが必要です。

次の IP アドレスを提供します。

| フィールド                                                       | 説明                                                                                         |
|-------------------------------------------------------------|--------------------------------------------------------------------------------------------|
| 管理クラスタ データの IP アドレス<br>(Management Cluster Data IP Address) | HX データ プラットフォーム ストレージ クラ<br>スタの管理ネットワーク IP アドレスを入力し<br>ます。                                 |
| データ クラスタ データ IP アドレス(Data<br>Cluster Data IP Address)       | HX Data Platform ストレージクラスタのデー<br>タネットワークの IP アドレスを入力します。                                   |
| [Management Subnet Mask]                                    | VLAN と vSwitch についてのサブネット情報<br>を入力します。<br>管理ネットワークのネットワーク値を入力し<br>ます。たとえば、255.255.0と指定します。 |
| [Data Subnet Mask]                                          | データ ネットワークのネットワーク値を指定<br>します。たとえば、255.255.255.0 と指定しま<br>す。                                |
| [Management Gateway]                                        | 管理ネットワークのネットワーク値を指定します。たとえば、10.193.0.1と指定します。                                              |
| [Data Gateway]                                              | データ ネットワークのネットワーク値を指定<br>します。たとえば、10.193.0.1と指定します。                                        |

ステップ4 [続行] をクリックして HyperFlex クラスタを設定します。「HyperFlex クラスタの設定(17 ページ)」を参照してください。

### HyperFlex クラスタの設定

[**クラスタ設定 (Cluster Configuration**)] ページで、Cisco HX ストレージ クラスタの場合、次の フィールドを入力して HyperFlex クラスタの展開を開始します。

### 始める前に

[**IP アドレス**] ページで IP アドレスの設定が完了していることを確認します。IP アドレスの設定 (15ページ)を参照してください。

### 手順

ステップ1 [Cisco HX Cluster] セクションで、次のフィールドに入力します。

| フィールド                                | 説明                                                                                                    |
|--------------------------------------|----------------------------------------------------------------------------------------------------|
| クラスタ名(Cluster Name)                  | HX データ プラットフォーム ストレージ クラ<br>スタの名前を指定します。                                                                                                    |
| レプリケーション ファクタ(Replication<br>Factor) | ストレージクラスタ間のデータの冗長レプリ<br>カの数を指定します。レプリケーションファ<br>クタを2つまたは3つの冗長レプリカに設定<br>します。                                                                                                    |
|                                      | <ul> <li>ハイブリッドサーバ (SSD および HDD<br/>を含むサーバ)の場合、デフォルト値は<br/>3です。</li> </ul>                                                                                                    |
|                                      | <ul> <li>フラッシュサーバ (SSD のみを含むサー<br/>バ)の場合は、2または3を選択します。</li> </ul>                                                                                                    |
|                                      | <ul> <li>Hyperflex Edge を除くすべての環境で複製<br/>ファクタ3を強く推奨しています。複製<br/>ファクタ2では、可用性と復元性のレベ<br/>ルが低くなります。コンポーネントまた<br/>はノードの障害による停電のリスクは、<br/>アクティブかつ定期的なバックアップを<br/>作成することにより軽減されます。</li> </ul> |

ステップ2 [コントローラ VM (Controller VM)] セクションで、HyperFlexクラスタの管理ユーザーの新し いパスワードを作成します。 デフォルトの管理者ユーザ名とパスワードがコントローラ VM に適用されます。VM は、コン バージドとコンピューティング専用のすべてのノードにインストールされています。

- **重要** ・コントローラ VM またはコントローラ VM のデータストアの名前は変更できません。
  - すべてのコントローラVMに同じパスワードを使用します。異なるパスワードの 使用はサポートされていません。
  - •1つの大文字、1つの小文字、1つの数字、1つの特殊文字を含み、合計で少なく とも10文字になる複合パスワードを指定してください。
  - ・作成するコントローラ VM および HX クラスタにユーザ定義のパスワードを指定できます。パスワードの文字と形式の制限事項については、『Cisco HX Data Platform Management Guide』の「Guidelines for HX Data Platform Special Characters」の項を参照してください。

ステップ3 [vCenter 構成 (vCenter Configuration)] セクションで、次のフィールドに入力します。

| フィールド                                        | 説明                                                  |
|----------------------------------------------|-----------------------------------------------------|
| vCenter データセンター名(vCenter Datacenter<br>Name) | Cisco HyperFlex クラスタの vCenter データセン<br>ターの名前を入力します。 |
| vCenter クラスタ名(vCenter Cluster Name)          | vCenter クラスタ名を入力します。                                |

ステップ4 [システム サービス (System Services)] セクションで、次のフィールドに入力します。

| DNS サーバ (DNS Server(s))    | 各 DNS サーバの IP アドレスのカンマ区切り<br>リスト。                                                                                       |
|----------------------------|----------------------------------------------------------------------------------------------------|
| NTP サーバ (NTP Server(s))    | 各NTPサーバのIPアドレスのカンマ区切りリ<br>スト。                                                                                           |
|                            | <ul> <li>(注) ストレージョントローラ VM と ESXi<br/>ホストで動作するサービス間のク<br/>ロック同期のために、すべてのホス<br/>トが同じNTPサーバを使用する必要<br/>があります。</li> </ul> |
| DNS ドメイン名(DNS Domain Name) | DNS FQDN または IP アドレスが無効です                                                                                               |
| タイム ゾーン(Time Zone)         | スケジュールされたスナップショットをいつ<br>取得するかを決定する、コントローラ VM の<br>ローカルタイムゾーン。スケジュールされた<br>ネイティブ スナップショットの処理はこの設<br>定に基づきます。             |

ステップ5 [コネクテッドサービス (Connected Services)] セクションで、[コネクテッドサービスを有効に する (Enable Connected Services)] を選択して、自動サポート (Auto Support) および Intersight Management を有効にします。

| フィールド                                                    | 説明                                                                                                    |
|----------------------------------------------------------|----------------------------------------------------------------------------------------------------|
| コネクテッド サービスの有効化(Enable<br>Connected Services)(推奨)        | 自動サポート (Auto Support) および Intersight<br>Management を有効にします。HX Connect にロ<br>グオンしてこれらのサービスを構成するか、<br>またはそれらを選択的に <b>オン</b> または <b>オフ</b> にし<br>ます。 |
| サービス チケット通知の送信先(Send service<br>ticket notifications to) | 自動サポートによってトリガされたときにSR<br>通知を送信する電子メールアドレス。                                                                                                    |

ステップ6 [高度な設定 (Advanced Configuration)]セクションで、次の手順を実行します。

| フィールド                                                                  | 説明                                                                                                    |
|------------------------------------------------------------------------|----------------------------------------------------------------------------------------------------|
| ジャンボ フレーム<br>ジャンボ フレームを有効化(Enable Jumbo<br>Frames)                     | ホスト vSwitch と vNIC、および各ストレージ<br>コントローラ VM のストレージデータネット<br>ワークの MTUサイズを設定する場合にオンに<br>します。<br>デフォルト値は 9000 です。<br>(注) MTU サイズを 9000 以外の値に設定<br>するには、Cisco TAC にお問い合わ<br>せください。                                                                                                    |
| Disk Partitions<br>ディスク パーティションのクリーン アップ<br>(Clean up Disk Partitions) | <ul> <li>手動で準備されたサーバのストレージクラス<br/>タに追加されたすべてのノードから既存のデー<br/>タおよびパーティションをすべて削除するに<br/>は、オンにします。既存のデータおよびパー<br/>ティションを削除するには、このオプション<br/>を選択します。保持する必要があるデータは、<br/>バックアップする必要があります。</li> <li>注目 工場で準備されたシステムにはこの<br/>オプションを選択しないでください。工場で準備されたシステムの<br/>ディスクパーティションは正しく設<br/>定されています</li> </ul> |

I

| フィールド                                                                 | 説明                                                                                                    |
|-----------------------------------------------------------------------|----------------------------------------------------------------------------------------------------|
| Virtual Desktop (VDI)                                                 | VDI のみの環境でオンにします。                                                                                                    |
|                                                                       | (注) ストレージクラスタの作成後に VDI<br>設定を変更するには、リソースを<br>シャットダウンまたは移動し、変更<br>を加え(下の手順に記載)、クラスタ<br>を再起動します。                                                       |
|                                                                       | デフォルトでは、HyperFlex クラスタは VSI<br>ワークロード用にパフォーマンス調整される<br>ように設定されています。                                                                                  |
|                                                                       | このパフォーマンスのカスタマイズは、<br>Hyperflex Data Platform クラスタで次の手順を<br>実行することによって変更できます。HyperFlex<br>クラスタを VDI から VSI ワークロード (また<br>はその逆) に変更するには、次のようにしま<br>す。 |
|                                                                       | 警告:メンテナンスウィンドウが必要です。こ<br>れにより、クラスタがオフラインの間はデー<br>タが使用できなくなります。                                                                                       |
|                                                                       | <ol> <li>~#stcli cluster shutdownを実行してクラ<br/>スタをシャットダウンします。</li> </ol>                                                                               |
|                                                                       | <ol> <li>すべてのコントローラ VM の storfs cfg を<br/>編集し、workloadType を Vsi または Vdi に<br/>変更します。</li> </ol>                                                     |
|                                                                       | <ol> <li>クラスタの作成後に、クラスタを起動し<br/>(stcli cluster start)、調整の変更を有効<br/>にします。</li> </ol>                                                                  |
| (オプション) vCenter Server のシングルサイン<br>オン (vCenter Single-Sign-On Server) | この情報は、SSO URL が到達可能でない場合のみ必要です。                                                                                                    |
|                                                                       | <ul><li>(注) このフィールドは使用しないでくだ<br/>さい。これはレガシー展開に使用さ<br/>れます。</li></ul>                                                                                 |
|                                                                       | [vCenter Server] > [Manage] ><br>[Advanced Settings] > [key<br>config.vpxd.sso.sts.uri] にナビゲート<br>して、vCenter で SSO URL を見つけ<br>ることができます。             |

- ステップ7 [開始(Start)] をクリックして、HyperFlexクラスタの展開を開始します。[Progress] ページに、 さまざまな設定タスクの進捗状況が表示されます。
  - **注意** 確認に関する警告を無視しないでください。

```
詳細については、[警告]のセクションを参照してください。
```

### 次のタスク

- 一部の検証エラー(無効な ESXi パスワード、正しくない NTP サーバ、不正な SSO サーバ、または他の誤った入力)では、パラメータの再入力が必要になる場合があります。
   [Re-enter Values]をクリックして [Cluster Configuration]ページに戻り、問題を解決します。
- 完了すると、HyperFlex サーバがインストールされて設定されます。導入されたクラスタのステータスは、[オンライン(Online)]および[ヘルシー(Healthy)]として表示されます。
- [HyperFlex Connect の起動 (Launch HyperFlex Connect)] をクリックし、データストア を作成してクラスタを管理します。

## GPU を搭載した HyperFlex ノードの設置

GPU を搭載した HyperFlex ノードを設置するときには、特定の BIOS ポリシーの変更が必要に なります。サポート対象のすべての GPU カードでは、4GB を超えるメモリマップ I/O (MMIO) を許可する BIOS 設定を有効にする必要があります。詳細については、『Requirement for All Supported GPUs』を参照してください。

### HyperFlex クラスタ作成後の GPU の設置

クラスタを作成した後に GPU を設置する場合は、BIOS ポリシー設定が有効になるように、 サーバに関連付けられているサービス プロファイルを変更する必要があります。

BIOS 設定を有効にするには、『Cisco UCS Manager Controlled Server』の詳細な説明に従いま す。ステップ3に指定されているように、4 GB 構成を超えたメモリ マップ I/O を [Enabled] に 設定します。

#### HyperFlex クラスタ作成前の GPU の設置

クラスタを作成する前に GPU カードを設置する場合は、クラスタの作成時に、詳細ワークフ ローを選択します。

- **1.** HX Data Platform インストーラページで、[I know what I'm doing, let me customize my workflow] を選択します。
- 2. [Run UCS Manager Configuration] をオンにし、[Continue] をクリックします。

HyperFlex ノードに必要なサービス プロファイルが作成されます。

- BIOS 設定を有効にするには、『Cisco UCS Manager Controlled Server』の詳細な説明に従い ます。ステップ3に指定されているように、4GB構成を超えたメモリマップI/Oを[Enabled] に設定します。
- HX Data Platform インストーラページの詳細ワークフローに戻って [Run ESX Configuration]、 [Deploy HX Software]、および [Create HX Cluster] を続行して、クラスタの作成を完了します。

# HX データ プラットフォーム インストーラ ナビゲーショ ン エイド ボタン

- ・設定のエクスポート(Export Configuration):下向きの矢印アイコンをクリックすると、 JSON 設定ファイルをダウンロードできます。
- ワークフロー情報—情報アイコンの上にカーソルを合わせると、現在のワークフローが表示されます。HyperFlex クラスタの作成の場合、ワークフロー情報は Create Workflow = Esxです。
- [Tech Support]:疑問符アイコンをクリックして、HyperFlex Data Platform ソフトウェアバージョンに関連する詳細を表示します。Cisco TAC 用にテクニカルサポートバンドルを作成するには、[Create New Bundle]をクリックします。
- [Save Changes]: 円のアイコンをクリックすると、HyperFlex クラスタ設定パラメータに加 えられた変更を保存できます。
- ・設定(Settings):歯車のアイコンをクリックすると、[(やり直し(Start over)]または[ロ グアウト(Log Out)]を実行できます。

## 警告およびエラー メッセージ

- UCSMの設定とハイパーバイザの設定は正常に完了したものの、導入またはクラスタ作成 は失敗した: [Settings] アイコン > [Start Over] をクリックします。[I know what I'm doing, let me customize my workflow]を選択すると、障害が発生した時点からクラスタの設定を開 始できます。
- 値の再入力のために戻ると、IPアドレス画面が空白になっている:IPアドレスを手動で 追加します。このページの[Add Server]をクリックすると、クラスタに含めるサーバをそ れぞれ追加し、すべてのIPアドレスを再入力できます。
- DNS がインストーラ VM に正しく設定されていない(SSO エラー)ときに、サーバ到達可能性の問題が見られる:[SSO]フィールドを手動で編集し、FQDNの代わりにIPアドレスを使用するか、DNS 設定をトラブルシューティングして修正します。

・別のクラスタを作成するときに、Cisco HyperFlex バージョンに一致する Cisco UCS Manager バージョンが選択されていることを確認してください。一致するバージョンが選択されて いない場合は、正しいバージョンを手動で入力します。

現在の互換性マトリックスについては、『Release Notes for Cisco HX Data Platform』のソフ トウェア バージョンの表を参照してください。

I